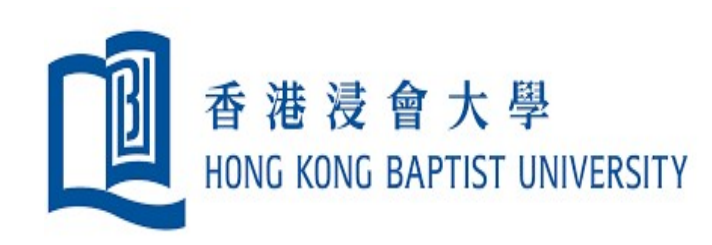

# Academic Timesheet System User Guide

## **1** Endorser's Delegate

### Access the Academic Timesheet System via BUniPort

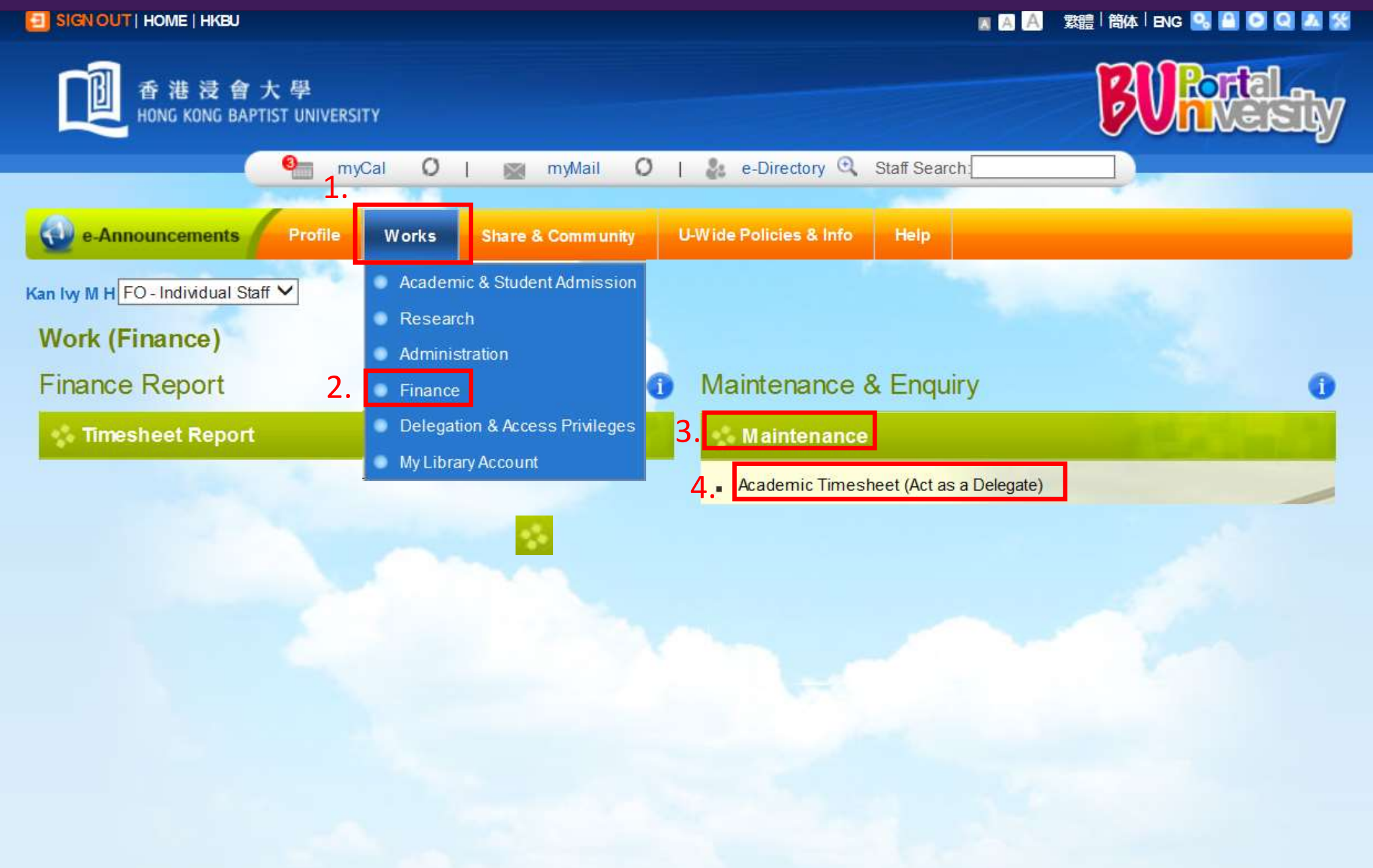

| 2 | <b>Endorser's Delegate</b> |
|---|----------------------------|
|   | Select the Role            |

#### STRICTLY CONFIDENTIAL

PURPOSE OF THIS FORM:

The data collected from this form is ONLY used in the Cost Allocation Guidelines (CAG) model for allocating academic staff costs to UGC / non-UGC activities. Please note that individual timesheet data remains confidential and the timesheet is NOT connected with any performance evaluation.

| Timesheet : Role             |   |                                              |                     |
|------------------------------|---|----------------------------------------------|---------------------|
| Timesheet Period<br>Deadline |   | 15/06/2021 to 28/06/2021<br>31/12/2022 (Sat) |                     |
| Perform As                   | 1 | Preparer                                     | Endorser            |
|                              |   |                                              |                     |
|                              |   |                                              | 1. Click [Endorser] |

- A new window for [Timesheet: Endorsement] form will be opened for submission management
- Close the window to exit
- Delegates can only view the submission but **<u>CANNOT endorse/return</u>** and print the submission details

### **3** Endorser's Delegate

### View the Submission to be Endorsed

|                                     | 1. Select Faculty/Depa                                  | rtment/Unit                                                                                                    | 2.                     | . Click to view                      | <mark>/ list of timeshe</mark> | eets pending for p                   | reparer's submis | sion          |
|-------------------------------------|---------------------------------------------------------|----------------------------------------------------------------------------------------------------|------------------------|--------------------------------------|--------------------------------|--------------------------------------|------------------|---------------|
| Timeshe                             | eet : Endorsement                                       |                                                                                                    |                        | Dep                                  | partment Status Re             | eport Return To                      | Preparer Endo    | rse           |
| Timeshee<br>Deadline<br>Faculty / [ | t Period : 15/06<br>: 31/12<br>Deptartment / Unit : All | 6/2021 to 28/06/2021<br>2/2022 (Set)                                                                               | ~                      | ]                                    | Pending for I<br>Pending for I | Endorsement<br>Preparer's Submission | No. of timeshee  | ts<br>5<br>57 |
| Select                              | Staff                                                   | Total hours worked \$                                                                                              | Latest Option          | Latest                               | Latest                         | Remarks from                         | Remarks for      |               |
|                                     | Post Title Code                                         |                                                                                                    | Selected               | Date                                 | Date                           | 4. Click to view                     | remarks          | ÷             |
|                                     | Preparer P991711<br>COMP<br>TUT                         | UGC : 65.6 hrs<br>Non-UGC : 2.4 hrs<br>Admin : 0.0 hrs<br>Total : 68.0 hrs<br>Avg hrs per<br>day of work : 7.6 hrs | Input<br>3. Click to v | 04/10/2021<br>11:13<br>riew the subm | nission details                | the above [read]                     |                  | Î             |
|                                     | Preparer P991720<br>LC<br>TUT                           | Total UGC: 288.0 hrsAvg hrs per                                                                                    | for timeshe            | et inputted b                        | y day                          | the above [read]                     |                  | l             |
|                                     | Preparer P991724<br>LC<br>TUT                           | Total UGC: 288.0 hrsAvg hrs per                                                                                    | Declared 100%<br>UGC   | 04/10/2021<br>12:11                  |                                | the above [read]                     | the [read]       |               |
| 4                                   |                                                         |                                                                                                    |                        |                                      |                                |                                      |                  | •<br>•        |

This screen will only show the submissions to be endorsed or have been endorsed.

Timesheets not yet submitted or Returned to preparer will not be shown in this screen.

Exit the Academic Timesheet System

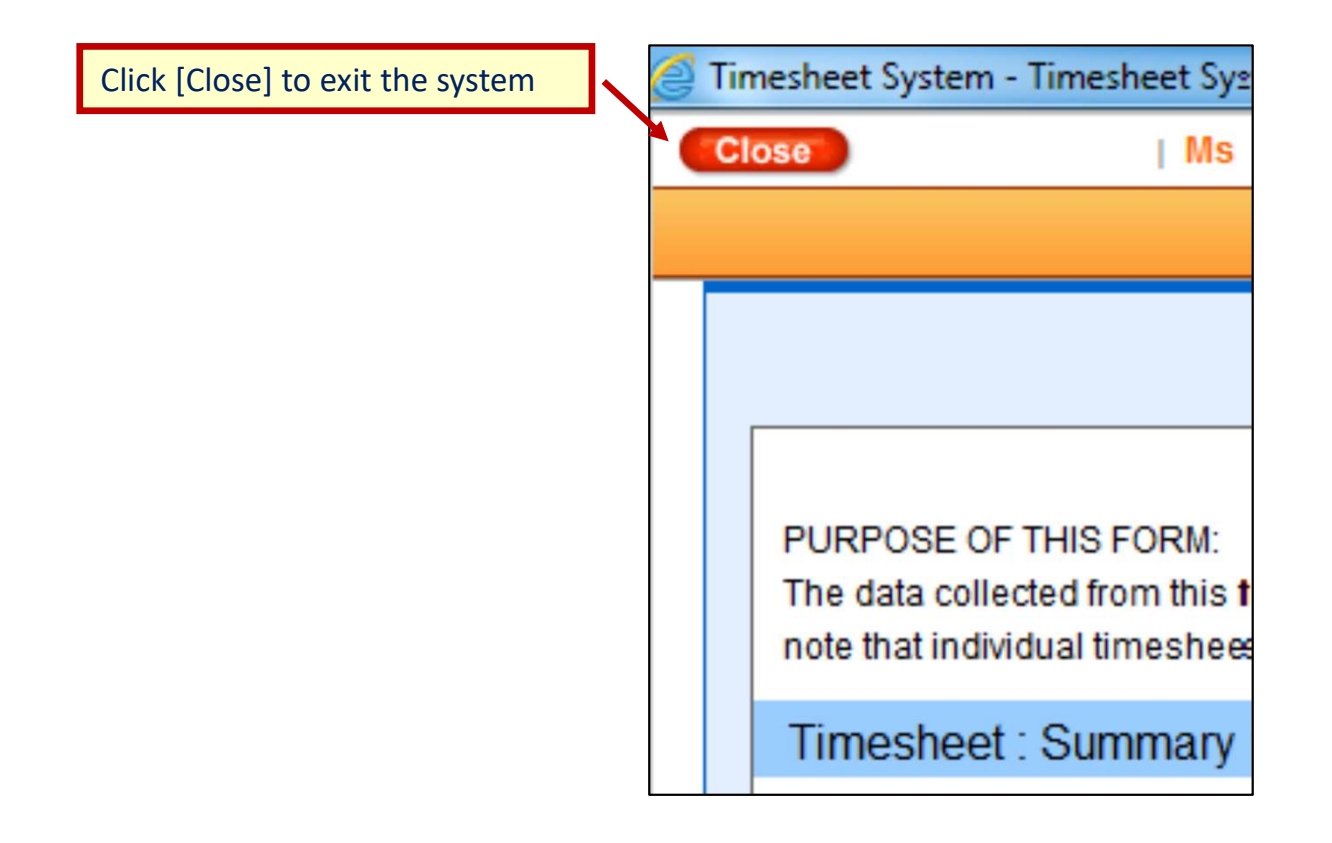

#### Relevant materials available on the FO website

- User Guide
- Frequently Asked Questions (FAQ)
- Training videos on Academic Timesheet System
- Cost Allocation Guidelines of UGC
- Data Privacy Framework

The FAQ and User Guide are also available in the TSS.

| taff ID                      | 0 | 991725           |
|------------------------------|---|------------------|
| taff Name                    | : | Preparer P991725 |
| Faculty / Deptartment / Unit | : | LC               |
| Post Title Code              | : | TUT - Tutor      |

## **User Support and Enquirers**

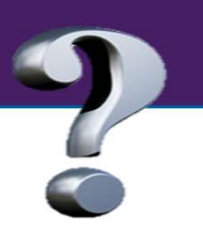

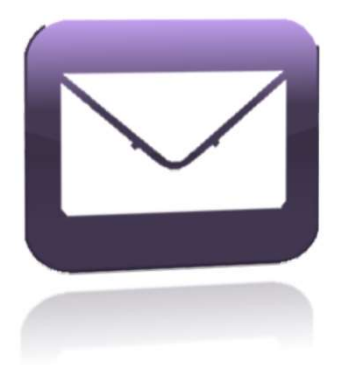

### CAG Mail Box fo-cag@hkbu.edu.hk

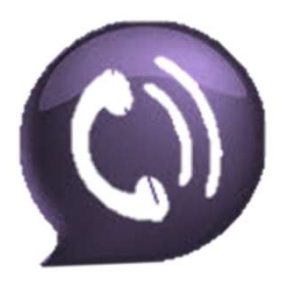

CAG Enquiries (Finance Office)Louis Hsu3411-7740Terry Hui3411-7606

# Your Support Means a Lot !!

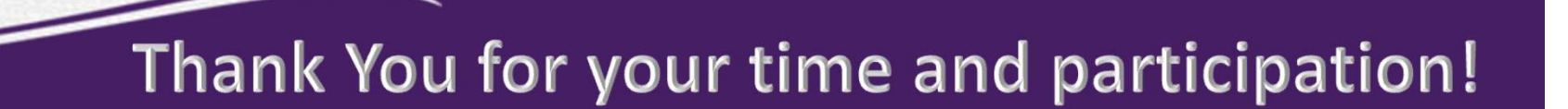